## Инструкция для голосования:

- 1. Переходим по ссылке: https://budget4me.ru/profile/project/
- 2. В открывшемся окне внизу выбираем авторизоваться через Яндекс/Гугл почту:

| 14:02                                     | <b>_</b> |
|-------------------------------------------|----------|
| ◄ WhatsApp                                |          |
| Для этого, перейдите по ссылке            |          |
| отправной вам в регистрационном           |          |
| письме.                                   |          |
|                                           |          |
|                                           |          |
| Логин:                                    |          |
|                                           |          |
| _                                         |          |
| Пароль:                                   |          |
|                                           |          |
| 🔾 Запомнить меня на этом компьютере       |          |
|                                           |          |
| Войти Забыли свой пароль?                 |          |
|                                           |          |
|                                           |          |
| Если вы не получили регистрационное       |          |
| письмо, проверьте папки спам и            |          |
| Удаленные. Также добавьте                 |          |
| admin@budget4me.ru в список               |          |
| разрешенных отправителей, чтобы           |          |
| предотвратить блокирование писем из-      |          |
| за настроек программного обеспечения      | 1        |
|                                           |          |
|                                           |          |
| APTODUZOPATECE VEDEZ COLUMATENE           |          |
| Авторизоваться через социальные           |          |
| сети:                                     |          |
|                                           |          |
|                                           | /        |
|                                           |          |
|                                           |          |
|                                           |          |
|                                           |          |
| STEL Mundan                               |          |
| мои финансы                               |          |
|                                           |          |
| 03.05 12:46                               | 0        |
| #ХозяйкеНаЗаметку Правительство           |          |
| VEROS BURG BRODURS BOROLUNG OBUUDES BOOST |          |
| утвердило правила ведения единого реест.  |          |
| утвердило правила ведения единого реест.  |          |

3. После авторизации вверху выбираем значок «Лупа» (поиск), в окно для поиска вводим ключевое слово «Скалодром».

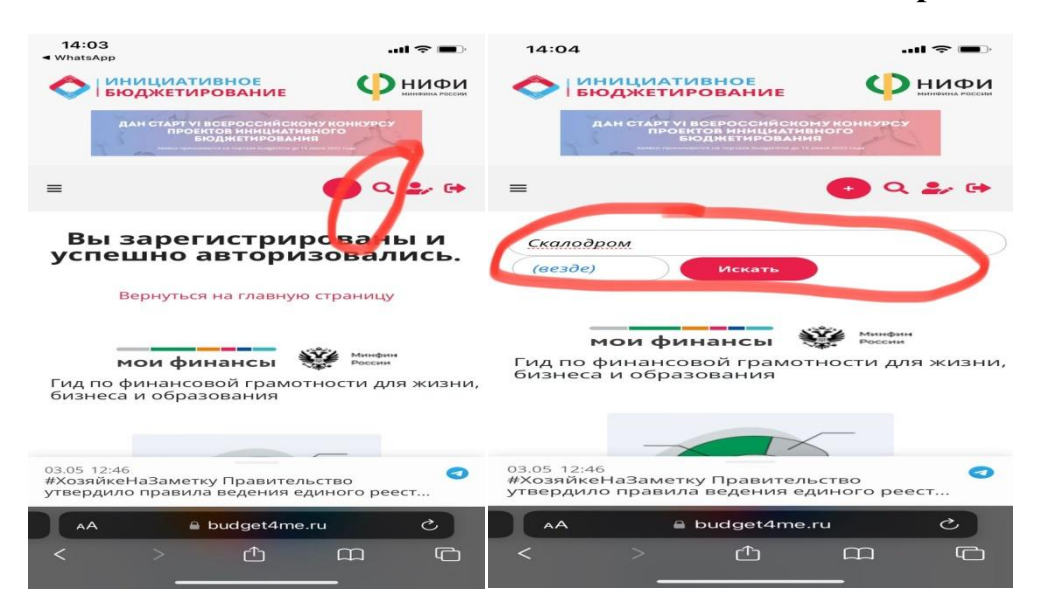

4. Нажимаем на ссылку (текст красного цвета «Благоустройство спортивной игровой площадки с. Баган Баганского района»)

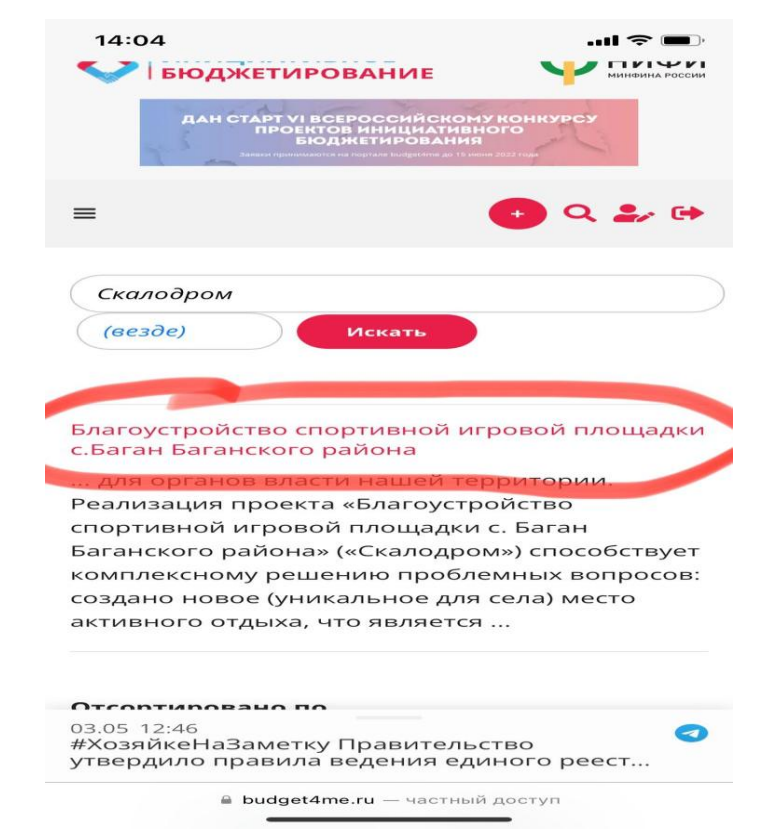

5. Ставим оценку (нажимаем на звездочку, соответствующую Вашей оценке)

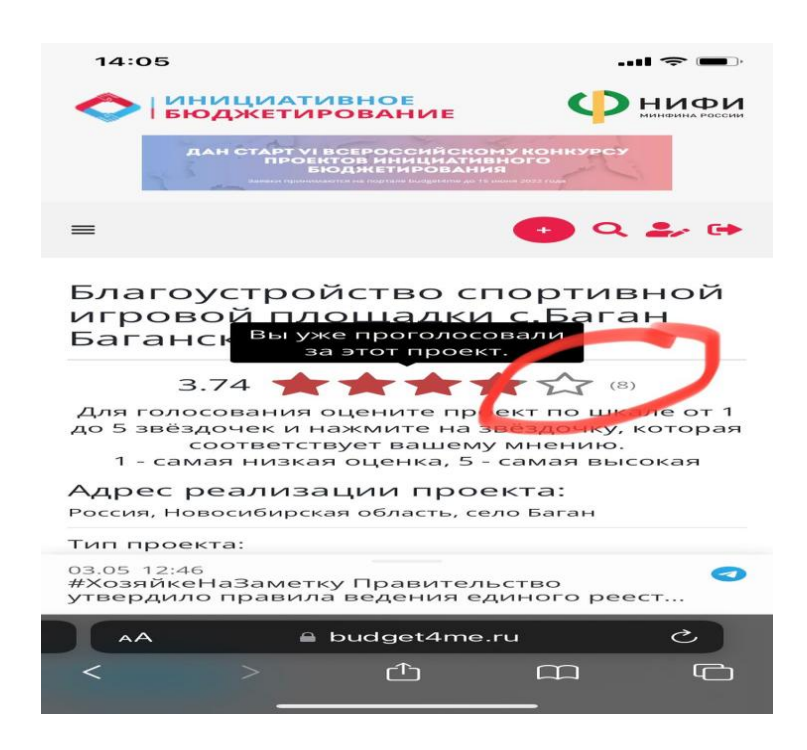